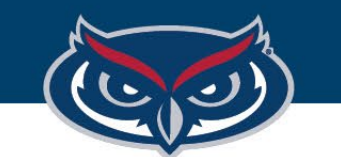

# FortiClient VPN Installation Instructions for Mac OS

OFFICE OF INFORMATION TECHNOLOGY

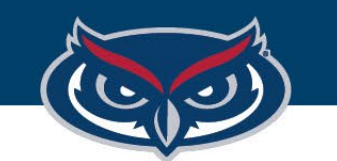

| FortiClient 7.0      |
|----------------------|
| ZTNA Edition         |
| EPP/APT Edition      |
| FortiClient EMS      |
| FortiClient VPN only |
|                      |

1. Go to the following Website:

https://www.fortinet.com/support/ product-downloads

2. Find and download FortiClient 7.0 VPN only client.

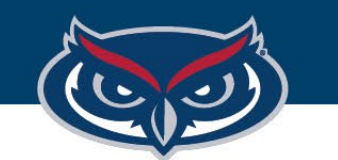

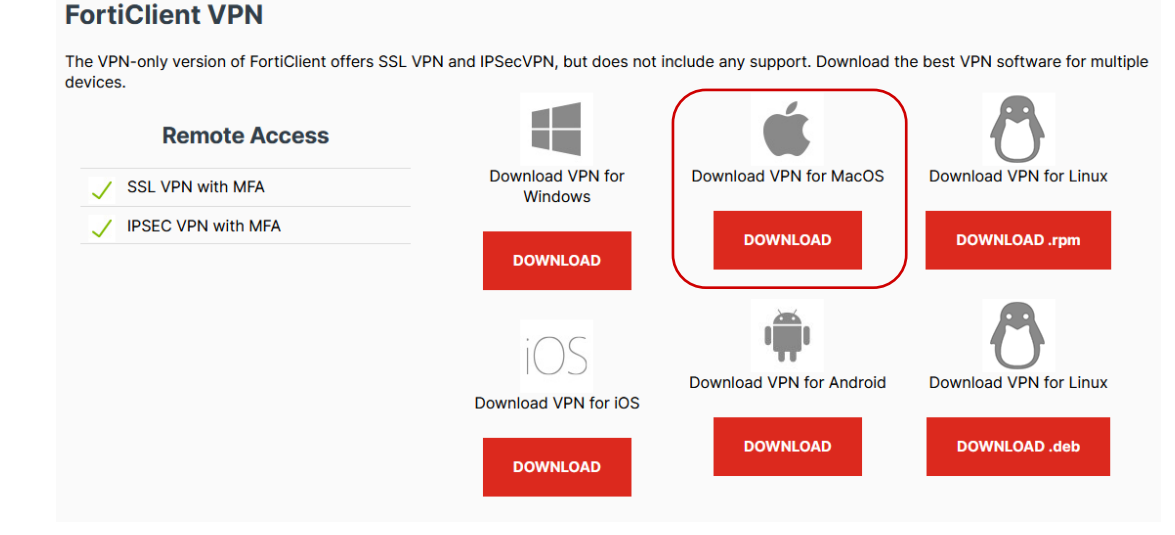

- 3. Select the appropriate selection for your operating system. (Note: Only macOS 11 and above are supported)
- 4. Once the client is installed open the downloaded ".dmg" file.
- 5. Double-click on the "ForticlientUpdate" icon and follow the installation prompts.

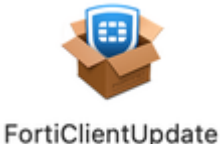

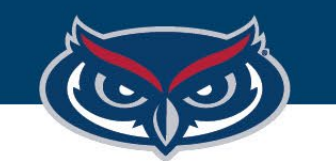

|                                                                                                    | FortiClient VPN                                                                                                    |  |  |  |
|----------------------------------------------------------------------------------------------------|----------------------------------------------------------------------------------------------------|--|--|--|
| FortiClient VPN 7.0.0 is downloaded                                                                                                    |                                                                                                    |  |  |  |
|                                                                                                    | Install                                                                                                    |  |  |  |
|                                                                                                    | 🖓 Install FortiClient                                                                                                    |  |  |  |
| <ul> <li>Introduction</li> <li>License</li> <li>Destination Select</li> <li>Installation Type</li> <li>Installation</li> <li>Summary</li> </ul> | Software License Agreement  In the second state of the second state of the second stat |  |  |  |
|                                                                                                    | Print Save Go Back Continue                                                                                                    |  |  |  |

6. A window will appear showing that FortiClient VPN is downloading. Once it's finished, click "Install. "

7. The FortiClient VPN Installer window will appear. During the installation, you will receive the several prompts.

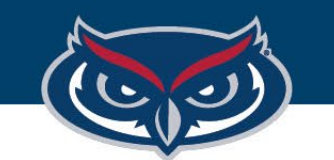

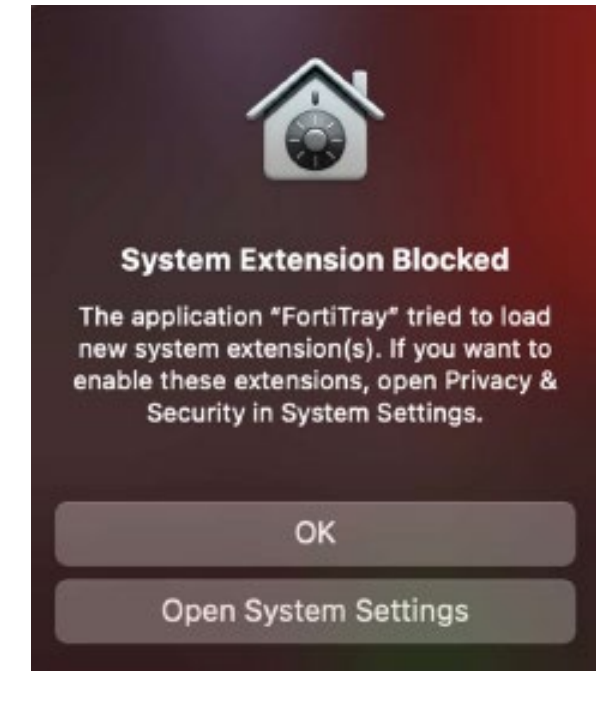

8. Click "**Open System Settings**" when you receive the following prompt (left image). We'll edit those later.

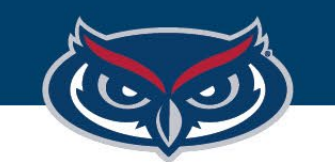

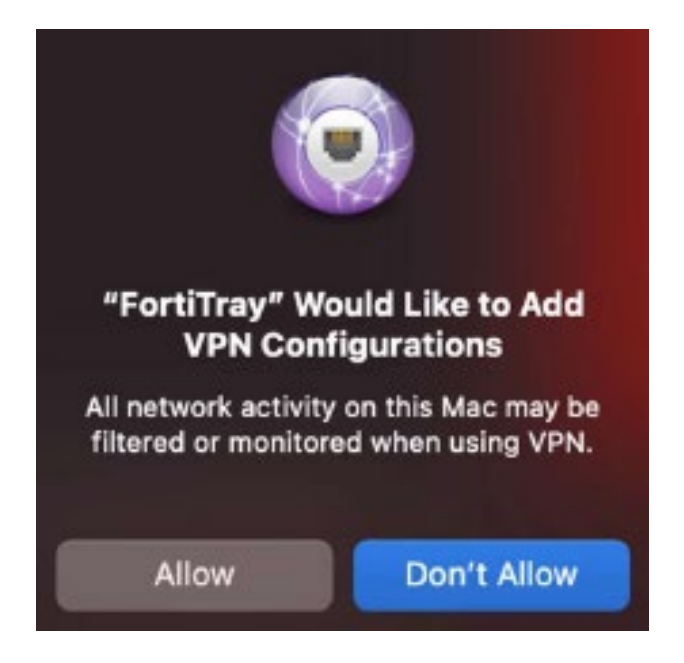

9. Click "Allow" when you receive the following prompt (left image).

10. In the "System Settings" window that appeared (as shown below), click "Allow" under "System software from application "FortiTray" was blocked from loading"

# Allow applications downloaded from App Store App Store and identified developers System software from application "FortiTray" was blocked from loading. Allow

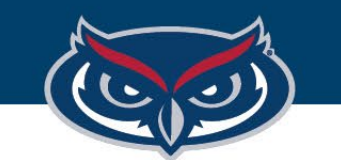

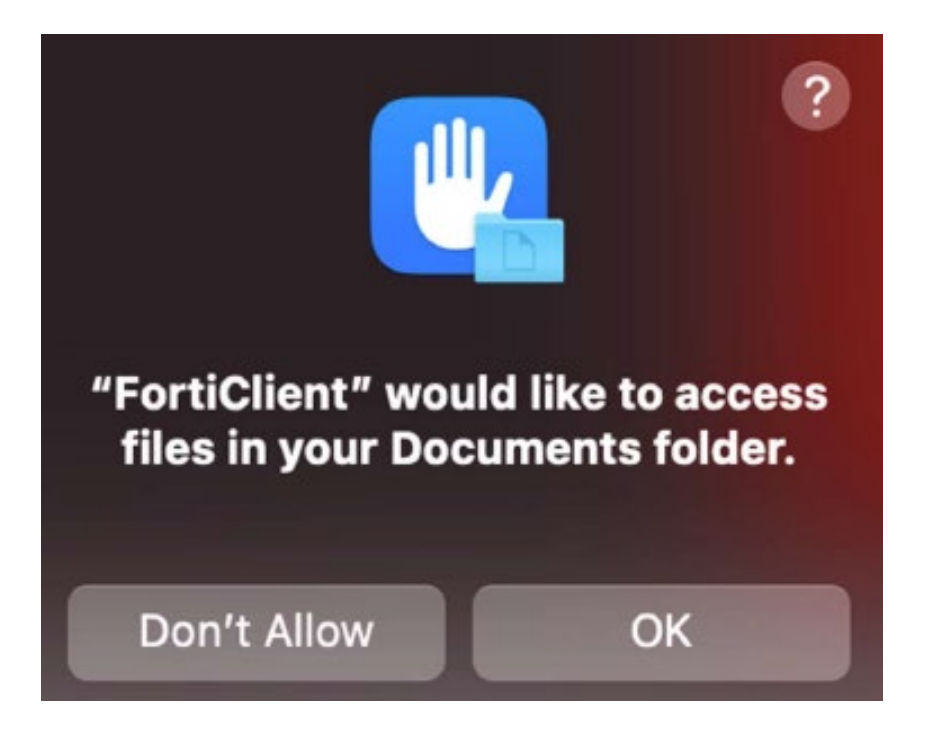

- 11. Once the FortiClient installation is completed, go to the FortiClient menu icon. Click it, and select "Open FortiClient Console."
- 12. You will receive a prompt (left image). Click "OK" to allow FortiClient to save its settings to your profile.

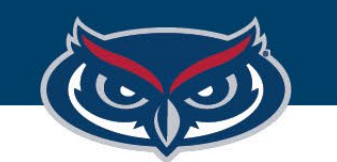

|                                                | FortiClient                                |                  |
|------------------------------------------------|--------------------------------------------|------------------|
| FortiClient VPN                                |                                            | <b>* ¢ 0 6</b> A |
| Upgrade to the full version to access addition | al features and receive technical support. |                  |
|                                                |                                            |                  |
|                                                | <u>Configure VPN</u>                       |                  |

- 13. Click "**Configure VPN**" (see left image).
- 14. Set the following options. You can call the connection name anything you want, but we use FAU VPN in this example.

Remote Gateway: vpnboca.fau.edu Enable Single Sign On (SSO) for VPN Tunnel: checked

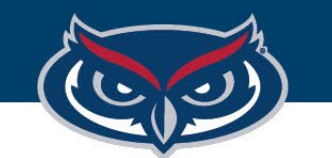

#### FLORIDA ATLANTIC UNIVERSITY

#### FortiClient Basic VPN Instructions for Mac OS

|                                |                                                                          | Forticient                             |                 |
|--------------------------------|--------------------------------------------------------------------------|----------------------------------------|-----------------|
| FortiClier                     | nt VPN                                                                   |                                        | <b>*</b> \$ 9 6 |
| Upgrade to the full version to | access additional features                                               | and receive technical support.         |                 |
|                                | Edit VPN Conn<br>VPN<br>Connection Name<br>Description<br>Remote Gateway | SSLVPN       IPsec VPN         FAU VPN | XML             |
|                                |                                                                          |                                        |                 |

15. At the end, settings should look like the image on the left.

16. Once that is setup, click "Save."

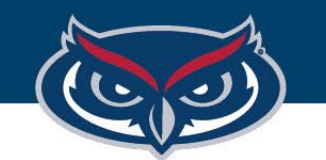

| FortiClien | t VPN    | receive technical support.   |     | ۰ | 0 | 0 | • |
|------------|----------|------------------------------|-----|---|---|---|---|
|            |          |                              |     |   |   |   |   |
|            | VPN Name | FAU VPN Always Up SAML Login | * ≡ |   |   |   |   |
|            |          |                              |     |   |   |   |   |

17. Click "SAML Login" and follow the prompts. The first window will ask for your email address.

Afterwards, you will be redirected to the familiar FAU SSO login.

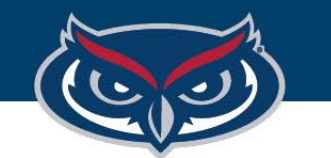

VPN Connected

#### FLORIDA ATLANTIC UNIVERSITY

#### FortiClient Basic VPN Instructions for Mac OS

| P O FortiClient                                                                          |  |
|------------------------------------------------------------------------------------------|--|
| FortiClient VPN                                                                          |  |
| Upgrade to the full version to access additional features and receive technical support. |  |

## You should now be connected!

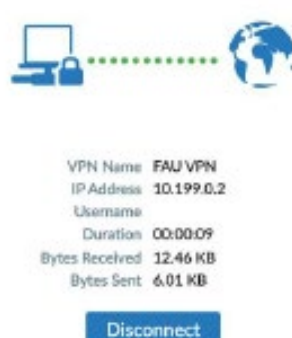

OFFICE OF INFORMATION TECHNOLOGY